# 青色申告用 仕訳帳/総勘定元帳 **Blue return G/L**

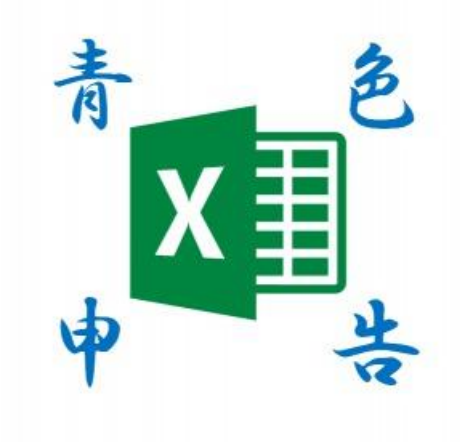

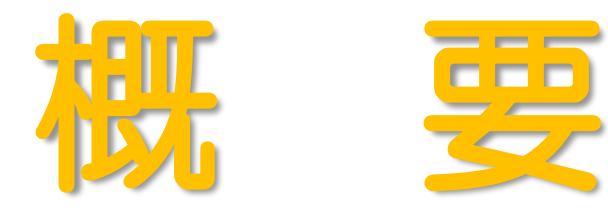

## マクロは使用していません。

# 下記の7つのシートで構成されています。

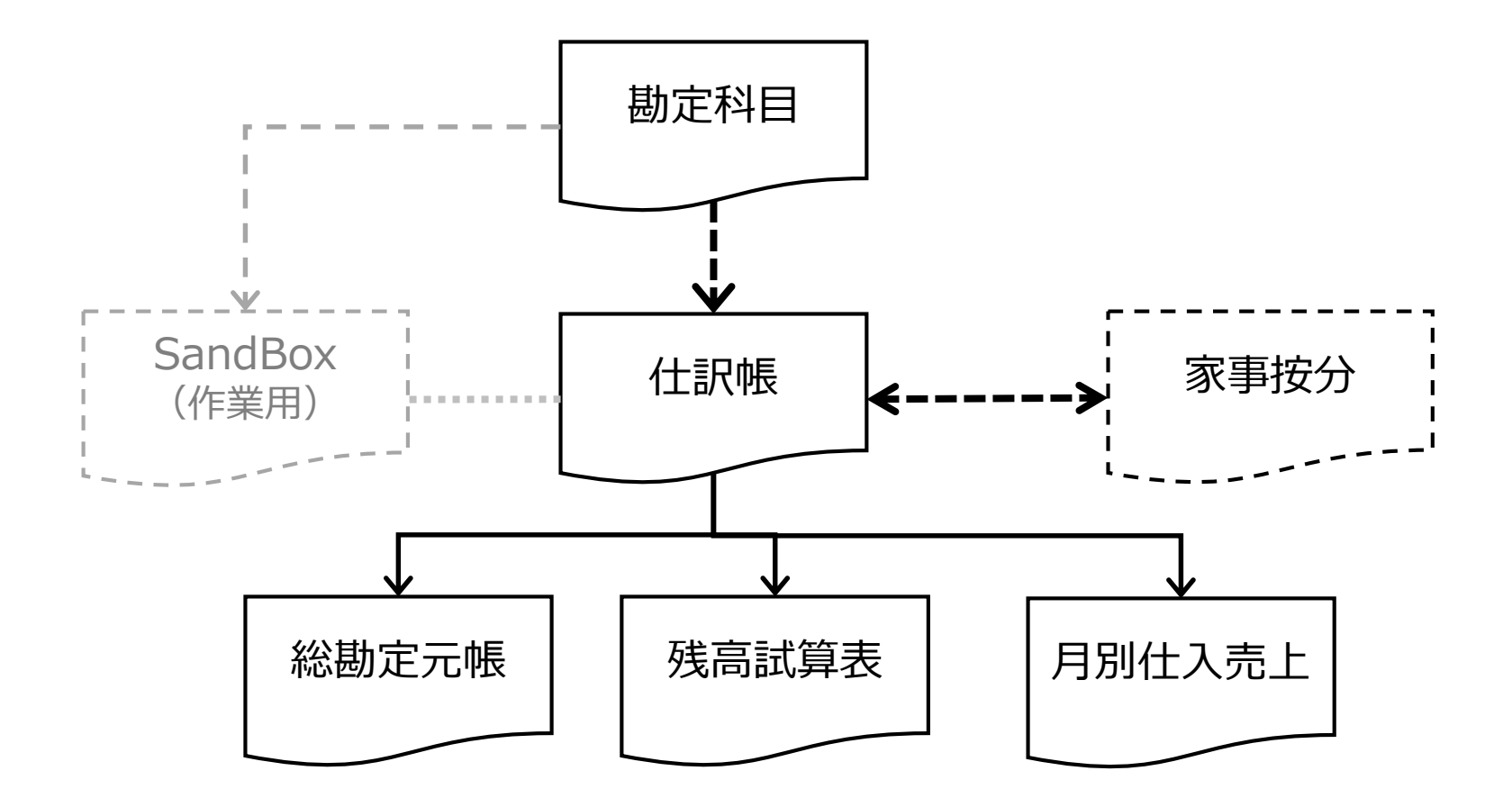

# 勘定科目 Sheet

| 2019 | 年仕訳帳    | 平成31年度    | ]←和暦    |
|------|---------|-----------|---------|
| 分類   | 勘定科目    | 前期繰越      | 総勘定元帳係数 |
| その他  | 前期繰越    |           |         |
|      | 次期繰越    |           | 1       |
|      | 諸口      |           | ]       |
|      | 所得      |           |         |
| 資本   | 元入金     | 1,200,000 | 1       |
| 資産   | 現金      | 200,000   | 1       |
|      | 普通預金    | 1,000,000 | 1       |
|      | 立替金     |           | 1       |
|      | 未収金     |           | 1       |
|      | 前払金     |           | 1       |
|      | 仮払金     |           | 1       |
|      | 売掛金     |           | 1       |
|      | 建物      |           | 1       |
|      | 事業主貨    |           | 1       |
|      | 減価償却累計額 |           | 1       |
|      | 貸倒引当金   |           | ] 1     |
| 負債   | 置掛金     |           | 1       |
|      | 未払金     |           | 1       |
|      | 借入金     |           | 1       |
|      | 前受金     |           | 1       |
|      | 預り金     |           | 1       |
|      | 仮受金     |           | -1      |
|      | 事業主借    |           | -1      |
| 1    |         | 1         | 1       |

- シート保護を解除する。
- 使用する勘定科目を整理する。
- ・ シートを再度保護する。
- 会計年度をセットする。
- 前期繰越をセットする。
- ここまでセットアップすると、仕訳を開始する ことができます。
- シート保護はパスワードなしで解除できます。

# 仕訳帳 Sheet (SandBox Sheet)

| 1.00 | main          |              |           | 借方     | <u>.</u> |          | 颁方     |         |
|------|---------------|--------------|-----------|--------|----------|----------|--------|---------|
| NO.  | 10(518) 10(2) |              | 确定科目      | 補助科目   | 全額       | 勘定科目     | 補助科目   | 全額      |
| 1    | 2019/1/9      | ネットオークションで売上 | 普通預金      |        | 100,000  | 売上       | 海外ブランド | 100,000 |
| 2    | 2019/1/20     | AMAZONで仕入    | 住入        | 海外ブランド | 50,000   | 未払金      | JCBカード | 50,000  |
| 3    | 2019/1/31     | 1月家賃収入       | 普通預金      |        | 200,000  | 賃貸料(不動産) |        | 200,000 |
| 4    | 2019/2/10     | 文具購入         | 消耗品費      |        | 1,000    | 現金       |        | 1,000   |
| 5    | 2019/3/10     | 固定資産税支払      | 租税公課(不動産) | 固定資産税  | 120,000  | 普通预金     |        | 120,000 |

- グレーの部分は入力できません。(実物はグレーに塗っていません。)
- 取引日は、会計年の日付を入力できます。
- 概要は自由に使用してください。
- 勘定科目は 勘定科目 Sheetに定義したものを登録することができます。 リストから選択することも直接入力することも可能です。

|   | 勘定科目 |        |   |
|---|------|--------|---|
|   |      | -      |   |
|   | 元入金  | ~      | ſ |
| - | 現金   |        | ┢ |
|   | 普通預金 |        |   |
| 1 | 商品   |        | ŀ |
| _ | 立替金  |        | ┝ |
|   | 未収金  |        |   |
| - | 前払金  |        | ł |
|   | 仮払金  | $\sim$ | l |

- 補助科目は自由に使用してください。
- (借方)金額はプラスの整数のみ登録できます。小数点以下の登録や負数は登録できません。
- (貸方)金額は(借方)金額と同額が自動的にセットされます。
- ・ 複合仕訳は登録できません。
- ・ 仕訳は最大1,000行まで作成できます。

## 仕訳帳 Sheet (SandBox Sheet)

このシートで、並び替えや行挿入はできません。絶対に行わないでください。
 ただ、日付順に並び変えたいときや過去の取引をあとから登録したい場合もあると思います。
 並び替えや行挿入は SandBox Sheet にコピーして、SandBox Sheet で行ってください。
 作業後に SandBox Sheet から 仕訳帳 Sheet に戻してください。

• よく使う仕訳パターンは Copy & Paste 運用していただくこともできます。

| No. I                       | 10210                                      | 協亜                                  |                                     |            |                                         |                                             |      |                                     |
|-----------------------------|--------------------------------------------|-------------------------------------|-------------------------------------|------------|-----------------------------------------|---------------------------------------------|------|-------------------------------------|
| NO.                         |                                            | 1M 35                               | 勘定科目                                | 補助科目       | 全類                                      | 勘定科目                                        | 補助科目 | 金額                                  |
| 65                          | 2019/3/31                                  | 事業所家賃                               | 地代家賃                                |            | 120,000                                 | 普通預金                                        |      | 120,0                               |
| 66                          | 2019/3/31                                  | マンション                               | 普通預金                                | (: OD)     | 100,000                                 | 賃貸料(不動産)                                    |      | 100,0                               |
| 67                          | 2019/3/31                                  | 定期借地                                | 普通預金                                |            | 80,000                                  | 賃貸料(不動産)                                    |      | 80,(                                |
|                             |                                            |                                     |                                     |            |                                         |                                             |      | -                                   |
|                             |                                            |                                     |                                     |            |                                         |                                             |      |                                     |
|                             |                                            |                                     |                                     |            |                                         |                                             |      |                                     |
| No.                         | 取引日                                        | 摘要                                  |                                     |            |                                         |                                             |      |                                     |
| No.                         | 取引日                                        | 摘要                                  | 勘定科目                                |            | 全類                                      | 勘定科目                                        | 補助科目 | 金額                                  |
| <b>No.</b><br>88            | <b>取引日</b><br>2019/4/30                    | <b>摘要</b><br>事業所家賃                  | <b>勘定科旦</b><br>地代家賃                 | 補助利日       | <mark>金額</mark><br>120,000              | <b>勘定科日</b><br>普通預金                         | 補助科目 | <b>金額</b><br>120,0                  |
| No.<br>88<br>89             | <b>1051 E</b><br>2019/4/30<br>2019/4/30    | <b>摘要</b><br>事業所家賃<br>マンション         | <b>助</b> 定科日<br>地代家賃<br>普通預金        | Henry Bast | <u>全額</u><br>120,000<br><b>1</b> 00,000 | <b>助定科旦</b><br>普通預金<br>賃貸料(不動産)             | 補助科目 | <b>金額</b><br>120,0<br>100,0         |
| No.<br>88<br>89<br>90       | 取引日<br>2019/4/30<br>2019/4/30<br>2019/4/30 | <b>摘要</b><br>事業所家賃<br>マンション<br>定期借地 | <b>勘定科日</b><br>地代家賃<br>普通預金<br>普通預金 | Past       | 全額<br>120,000<br>100,000<br>80,000      | <b>助定科旦</b><br>普通預金<br>賃貸料(不動産)<br>賃貸料(不動産) | 補助科日 | 金額<br>120,0<br>100,0<br>80,0        |
| No.<br>88<br>89<br>90<br>91 | 取引日<br>2019/4/30<br>2019/4/30<br>2019/4/30 | <b>摘要</b><br>事業所家賃<br>マンション<br>定期借地 | <b>勘定科旦</b><br>地代家賃<br>普通預金<br>普通預金 | Past       | 全額<br>120,000<br>100,000<br>80,000      | <b>勘定科旦</b><br>普通預金<br>賃貸料(不動産)<br>賃貸料(不動産) | 補助科日 | <b>金額</b><br>120,0<br>100,0<br>80,0 |

別シートに仕訳パターンを用意して Copy & Paste 運用することもおすすめです。

• 仕訳帳 Sheet はシート保護は解除できません。 SandBox Sheet は保護されていません。

# 総勘定元帳 Sheet

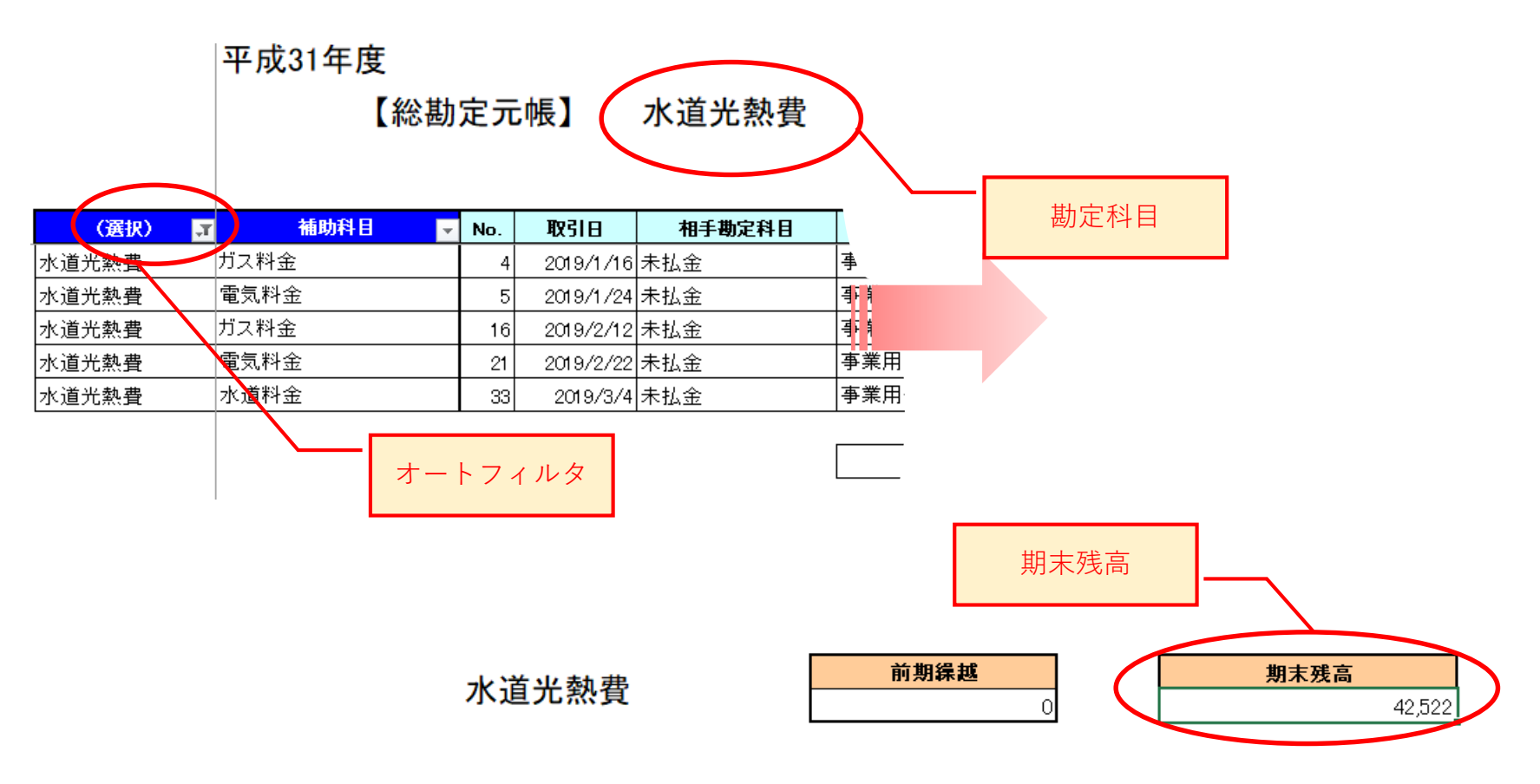

| 相手勘定科目 | 相手補助科目      | 借方金額   | 貸方金額 | 摘要                 |    |
|--------|-------------|--------|------|--------------------|----|
| 未払金    | 事業用クレジットカード | 5,396  | 0    | 1月 ガス代 家事按分50%対象   |    |
| 私金     | 事業用クレジットカード | 12,397 | 0    | 1月 電気代 家事按分50%対象   |    |
| 、払金    | 事業用クレジットカード | 5,721  | 0    | 2月 ガス代 家事按分50%対象   |    |
| 汕金     | 事業用クレジットカード | 11,218 | 0    | 2月 電気代 家事按分50%対象   |    |
| 払金     | 事業用クレジットカード | 7,790  | 0    | 1月~2月 水道代 家事按分50%家 | 打象 |

|  | 合 計 | 42,522 | 0 |
|--|-----|--------|---|
|--|-----|--------|---|

## 総勘定元帳 Sheet

- ・ 総勘定元帳 のデータは仕訳帳 から自動作成されます。
- ・ 勘定科目をオートフィルタから選択します。
- ・ 仕訳帳に1行もないときは選択できません。
- また 仕訳帳 で使っていない勘定科目は、 勘定科目 Sheet に登録があっても選択できません。
- 表示順(並び順)も勘定科目 Sheet の並びとは関係ないので、勘定科目の頭にコードをつけて制御するなどしてください。
- 機能的には、勘定科目を複数選択することが可能ですが、
   総勘定元帳として使用する場合は、対象の勘定科目を1
   <u>つだけ</u>選択してください。
- 総勘定元帳 として使用する場合は、補助科目のオート フィルタは使わないでください。
- 複数選択や補助科目のオートフィルタは目的に応じてご利 用ください。
- ・ シート保護は解除できません。

|     | (選択) 💌                                                                                                    | 補助科目              | *  |
|-----|----------------------------------------------------------------------------------------------------|-------------------|----|
| ĝ.  | 昇順(S)                                                                                                    |                   |    |
| Z.L | 降順( <u>O</u> )                                                                                             |                   |    |
|     | 色で並べ替え(工)                                                                                                  |                   |    |
| ۳,  | * (選択) * からフィルター                                                                                           | ーをクリア( <u>C</u> ) |    |
|     | 色フィルター(1)                                                                                                  | F                 |    |
|     | テキスト フィルター(E)                                                                                              | E.                |    |
|     | 検索                                                                                                    | Q                 |    |
|     | <ul> <li>☑ (すべて選択)</li> <li>☑ (未選択)</li> <li>☑ 仮払金</li> <li>☑ 会議費</li> <li>☑ 研修費</li> <li>☑ 元入金</li> </ul> | Î                 |    |
|     | - 3 減価償却費<br>- 3 現金<br>- 13 雑費                                                                             | v                 | 3) |
|     | ОК                                                                                                    | キャンセル             | 1) |

## 総勘定元帳 Sheet

印刷イメージ

|     | 【総勘         | 定元  | 帳】           | 水道光熱費  |             | 的承認起   | 0    |       | <b>漏</b> 末: | <b>8</b><br>42,52   | 2  |
|-----|-------------|-----|--------------|--------|-------------|--------|------|-------|-------------|---------------------|----|
| i 📃 | 補料目         | Ha. | <b>B</b> Şib | 相手對定科目 | 相對補助科目      | 信方主義   | 算方曲觀 |       | - H         | E.                  |    |
| ガスオ | 東曲          | 4   | 2019/1/16    | 未払金    | 事業用クレジットカード | 5,395  | 0    | 1月 ガス | 杞 務事        | 按分50%对象             | T  |
| 電気  | 料金          | 5   | 2019/1/24    | 未払金    | 事業用クレジットカード | 12,397 | 0    | 1月 電気 | 机根 露耳       | 5枚分50萬対象            |    |
| ガスオ | 「「「」」「」」「」」 | 18  | 2019/2/12    | 未払金    | 事業用クレジットカード | 5,721  | 0    | 2月 ガス | 代 務事        | 按分505对象             |    |
| 電気  | 料金          | 21  | 2019/2/22    | 未払金    | 事業用クレジットカード | 11,218 | 0    | 2月 電频 | 机根 泰平       | \$ <b>按</b> 分505.新象 |    |
| 水遺  | 料金          | 33  | 2019/3/4     | 未払金    | 事業用クレジットカード | 7,790  | 0    | 1月~2月 | 水道代         | <b>察事按分</b> 50%象    | ŧŝ |
|     |             |     |              |        |             |        |      | -     |             |                     |    |
| !   |             |     |              |        | 合 計         | 42,522 | 0    |       |             |                     |    |
|     |             |     |              |        |             |        |      |       |             |                     |    |

## 残高試算表 Sheet

- 総勘定残高試算表 データは自動作成されます。
- 表示対象にする勘定科目は編集できます。
- シート保護はパスワードなしで解除できます。

| 勘定科目     | 前期繰越      | 借方金額    | 貸方金額    | 期末残高      |
|----------|-----------|---------|---------|-----------|
| 元入金      | 1,200,000 | 0       | 0       | 1,200,000 |
| 現金       | 200,000   | 0       | 16,000  | 184,000   |
| 普通預金     | 1,000,000 | 300,000 | 63,000  | 1,237,000 |
| 売掛金      | 0         | 0       | 0       | 0         |
| 事業主貨     | 0         | 0       | 0       | 0         |
| 買掛金      | 0         | 0       | 0       | 0         |
| 事業主借     | 0         | 0       | Ó       | 0         |
| 売上       | 0         | 0       | 200,000 | 200,000   |
| 賃貸料(不動産) | 0         | 0       | 100,000 | 100,000   |
| 仕入       | 0         | 0       | 0       | 0         |
| 地代家賃     | 0         | 50,000  | 0       | 50,000    |
| 水道光熱費    | 0         | 10,000  | 0       | 10,000    |
| 旅費交通費    | 0         | 15,000  | 0       | 15,000    |
| 通信費      | 0         | 3,000   | 0       | 3,000     |
| 消耗品費     | 0         | 1,000   | 0       | 1,000     |

#### 【残高試算表】

## 月別仕入売上 Sheet

平成31年度

| ľ | 日別       | 仕入/売上】 |
|---|----------|--------|
|   | 1.1 11.1 |        |

|       | 2 24 | 6  |
|-------|------|----|
|       | 売上   | 仕入 |
| 1月    | 0    | 0  |
| 2月    | 0    | 0  |
| 3月    | 0    | 0  |
| 4月    | 0    | 0  |
| 5月    | 0    | 0  |
| 6月    | 0    | 0  |
| 7月    | 0    | 0  |
| 8月    | 0    | 0  |
| 9月    | 0    | 0  |
| 10月   | 0    | 0  |
| 11月   | 0    | 0  |
| 12月   | 0    | 0  |
| 家事消費等 | 0    |    |
| 雑収入   | 0    |    |

月別 売上/仕入は、

勘定科目名に、売上/仕入、の文字を含む勘定科目の取引を集計します。 この集計に含めるためには

(売上)//仕入(の文字を含む勘定科目を用意・使用して仕訳してください。 この集計に含めたくない取引は

'売上'/'仕入'の文字を含まない勘定科目を使用して仕訳してください。

家事消費等/雑収入は、

勘定科目が '家事消費等'/'雑収入'の取引を集計します。

- ・ 仕訳帳 から自動作成されます。
- 売上は「売上値引」や「売上返品」、仕入は「仕入値引」や「仕入返品」という勘定科目を想定しています。
- 上記条件で集計されますので、確認してください。集計されたくない勘定科目に、条件に合致した名称を設定 しないように注意してください。
- シート保護は解除できません。

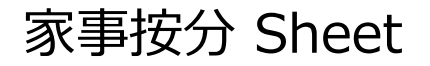

## 家事按分

#### <u>説明へ</u>

按分後仕訳へ

| ID | 勘定科目  | 補助科目 | 事業費率 | 期末残高    |
|----|-------|------|------|---------|
| A  | 水道光熱費 | ▼気料金 | 30%  | 23,615  |
| В  |       |      |      | #N/A    |
| С  |       |      |      | #N/A    |
| D  |       |      |      | #N∕A    |
| Е  |       |      |      | #N/A    |
| F  |       |      |      | #N/A    |
| G  |       |      |      | #N∕A    |
| Н  |       |      |      | #N∕A    |
| Ι  |       |      |      | #N∕A    |
| J  |       |      |      | #N∕A    |
| K  |       |      |      | #N∕A    |
| L  |       |      |      | #N∕A    |
| Μ  |       |      |      | #N∕A    |
| N  |       |      |      | #N/A    |
| 0  |       |      |      | #N/A    |
| Ρ  |       |      |      | #N/A    |
| -  |       |      |      | 451 ( 5 |

## 家事按分 Sheet

<u> 按分比率設定画面へ</u>

| A | 2019/12/31 | 期末処理(家事按分) | 事業主貸 | 家事相当減殺 | 16,530 | 水道光熱費 | 電気料金 |
|---|------------|------------|------|--------|--------|-------|------|
| В | 2019/12/31 | 期末処理(家事按分) | 事業主貸 | 家事相当減殺 | #N∕A   |       |      |
| C | 2019/12/31 | 期末処理(家事按分) | 事業主貸 | 家事相当減殺 | #N∕A   |       |      |
| D | 2019/12/31 | 期末処理(家事按分) | 事業主貸 | 家事相当減殺 | #N∕A   |       |      |
| E | 2019/12/31 | 期末処理(家事按分) | 事業主貸 | 家事相当減殺 | #N∕A   |       |      |
| F | 2019/12/31 | 期末処理(家事按分) | 事業主貸 | 家事相当減殺 | #N/A   |       |      |
| G | 2019/12/31 | 期末処理(家事按分) | 事業主貸 | 家事相当減殺 | #N/A   |       |      |
| Η | 2019/12/31 | 期末処理(家事按分) | 事業主貸 | 家事相当減殺 | #N/A   |       |      |
| Ι | 2019/12/31 | 期末処理(家事按分) | 事業主貸 | 家事相当減殺 | #N/A   |       |      |
| ſ | 2019/12/31 | 期末処理(家事按分) | 事業主貸 | 家事相当減殺 | #N/A   |       |      |
| K | 2019/12/31 | 期末処理(家事按分) | 事業主貸 | 家事相当減殺 | #N/A   |       |      |
| L | 2019/12/31 | 期末処理(家事按分) | 事業主貸 | 家事相当減殺 | #N∕A   |       |      |
| М | 2019/12/31 | 期末処理(家事按分) | 事業主貸 | 家事相当減殺 | #N∕A   |       |      |
| N | 2019/12/31 | 期末処理(家事按分) | 事業主貸 | 家事相当減殺 | #N∕A   |       |      |
| 0 | 2019/12/31 | 期末処理(家事按分) | 事業主貸 | 家事相当減殺 | #N∕A   |       |      |
| Ρ | 2019/12/31 | 期末処理(家事按分) | 事業主貸 | 家事相当減殺 | #N∕A   |       |      |
| Q | 2019/12/31 | 期末処理(家事按分) | 事業主貸 | 家事相当減殺 | #N∕A   |       |      |
| R | 2019/12/31 | 期末処理(家事按分) | 事業主貸 | 家事相当減殺 | #N∕A   |       |      |
| S | 2019/12/31 | 期末処理(家事按分) | 事業主貸 | 家事相当減殺 | #N∕A   |       |      |
| Т | 2019/12/31 | 期末処理(家事按分) | 事業主貸 | 家事相当減殺 | #N/A   |       |      |
|   |            |            |      | ·      |        |       | ·    |

### 家事按分 Sheet の使い方

1 前提

こちらは、期中はいったん全額を経費に計上し、期末に家事相当分を減殺する場合に使用します。 都度家事按分する場合には利用できません。

#### 2事業費率の設定

事業費率は、勘定科目ごと、もしくは勘定科目と補助科目の組み合わせごとに設定できます。

- a 勘定科目は費用科目以外も選択できますが、家事按分は費用科目以外を選択しないように 運用してください。
- b 補助科目は全角や半角の空白だけを入力した場合は、入力なしとみなします。 また、入力制限はないため入力ミスがないように注意してください。
- c 事業費率は整数で指定してください。小数点以下は四捨五入して設定されます。
   例えば、33.3% -> 33%、 16.6% -> 17%。
- d 組み合わせは26パターンまで登録できます。

3 按分後仕訳の Copy & Paste

事業費率設定の右側同一行に、按分後の仕訳が作成されます。 金額の計算は以下のように行われます。

a 事業使用分を期末残高 \* 事業費率 で計算する。小数点以下は四捨五入する。

b 期末残高から事業使用分を差し引き、残額を家事相当分とする。 作成された仕訳を 仕訳帳 Sheet の該当部分に「値の貼付」で貼り付ける。 具体例で詳細は説明します。

#### 4 具体例

#### 以下のような仕訳がある。家事按分せず全額を計上している。これが期末の状態だとする。

| NI  | 10210     | 協事               | 借方    |      |        | 貸方   |             |        |
|-----|-----------|------------------|-------|------|--------|------|-------------|--------|
| NO. |           | 勘定科目             | 補助科目  | 金額   | 勘定科目   | 補助科目 | 金額          |        |
| 21  | 2019/1/15 | 1月 ガス代 家事対象      | 水道光熱費 | ▼ス料金 | 8,000  | 未払金  | 事業用クレジットカード | 8,000  |
| 22  | 2019/1/20 | 1月 電気代 家事対象      | 水道光熱費 | 電気料金 | 15,000 | 未払金  | 事業用クレジットカード | 15,000 |
| 23  | 2019/2/15 | 2月 ガス代 家事対象      | 水道光熱費 | ガス料金 | 6,000  | 未払金  | 事業用クレジットカード | 6,000  |
| 24  | 2019/2/20 | 2月 電気代 家事按分対象    | 水道光熱費 | 電気料金 | 12,000 | 未払金  | 事業用クレジットカード | 12,000 |
| 25  | 2019/3/1  | 1月~2月 水道代 家事按分対象 | 水道光熱費 | 水道料金 | 8,000  | 未払金  | 事業用クレジットカード | 8,000  |
|     |           |                  | •     |      |        |      |             |        |

#### 水道光熱費(補助科目指定なし)で事業費率50%と指定すると、以下のように仕訳が作成される。

#### 水道光熱費&ガス料金で事業費率50%と指定すると、以下のように仕訳が作成される。

| A | 水道光熱費      | ガス料金       | 50%  | 11,117 |       |       |      |  |
|---|------------|------------|------|--------|-------|-------|------|--|
| A | 2019/12/31 | 期末処理(家事按分) | 事業主貸 | 家事相当減殺 | 5,558 | 水道光熱費 | ガス料金 |  |

#### 作成された仕訳の "ID" を除く部分をコピーする。

| A | 2019/12/31 | 期末処理(家事按分) | 事業主貸 | 家事相当減殺   | 5,558 | 水道光熱費 | ガス料金 |  |
|---|------------|------------|------|----------|-------|-------|------|--|
|   |            |            |      | 、<br>コピー |       |       |      |  |

#### 仕訳帳 Sheet の該当部分に「値の貼付」する。(以下の画面は該当セルを右クリックしたコンテクストメニュー)

|     |                         | 協更                 |       | 借方   |        | 貸方   |             |        |
|-----|-------------------------|--------------------|-------|------|--------|------|-------------|--------|
| NU. | 40.01                   |                    | 勘定科目  | 補助科目 | 金額     | 勘定科目 | 補助科目        | 金額     |
| 21  | 2019/1/15               | 1月 ガス代 家事対象        | 水道光熱費 | ガス料金 | 8,000  | 未払金  | 事業用クレジットカード | 8,000  |
| 22  | 2019/1/20               | 1月 電気代 家事対象        | 水道光熱費 | 電気料金 | 15,000 | 未払金  | 事業用クレジットカード | 15,000 |
| 23  | 2019/2/ <mark>15</mark> |                    | 水道光熱費 | ガス料金 | 6,000  | 未払金  | 事業用クレジットカード | 6,000  |
| 24  | 2019/2/20               | 2月 該当箇所            | 水道光熱費 | 電気料金 | 12,000 | 未払金  | 事業用クレジットカード | 12,000 |
| 25  | 2019/3/1                | ┫∼2月 水道代 家事按分対象    | 水道光熱費 | 水道料金 | 8,000  | 未払金  | 事業用クレジットカード | 8,000  |
| 26  |                         |                    |       |      |        |      |             |        |
| 27  |                         | ★ 切り取り(工)          |       |      |        |      |             |        |
| 28  |                         | la ⊐Ľ−( <u>C</u> ) |       |      |        |      |             |        |

🔁 貼り付けのオプション:

形式を選択して貼り付け(<u>S</u>)... | ト

J スマート検索(L)

コピーしたセルの挿入(<u>E</u>)...

- 削除(<u>D</u>)...
- 数式と値のクリア(<u>N</u>)

/加 カイック分析(の)

| No  | 10210      | 協要               | 借方            |        |        | 貸方    |             |        |
|-----|------------|------------------|---------------|--------|--------|-------|-------------|--------|
| NU. | 40.010     |                  | 勘定科目          | 補助科目   | 金額     | 勘定科目  | 補助科目        | 金額     |
| 21  | 2019/1/15  | 1月 ガス代 家事対象      | 水道光熱費         | ガス料金   | 8,000  | 未払金   | 事業用クレジットカード | 8,000  |
| 22  | 2019/1/20  | 1月 電気代 家事対象      | 水道光熱費         | 電気料金   | 15,000 | 未払金   | 事業用クレジットカード | 15,000 |
| 23  | 2019/2/15  | 2月 ガス代 家事対象      | 水道光熱費         | ガス料金   | 6,000  | 未払金   | 事業用クレジットカード | 6,000  |
| 24  | 2019/2/20  | 2月 電気代 家事按分対象    | 水道光熱費         | 電気料金   | 12,000 | 未払金   | 事業用クレジットカード | 12,000 |
| 25  | 2019/3/1   | 1月~2月 水道代 家事按分対象 | <u> 水道光熱費</u> | 小道料金   | 8,000  | 未払金   | 事業用クレジットカード | 8,000  |
| 26  | 2019/12/31 | 期末処理(家事按分)       | 事業主貨          | 家事相当減殺 | 5,558  | 水道光熱費 | ガス料金        | 5,558  |

# 青色申告用 仕訳帳/総勘定元帳 **Blue return G/L**

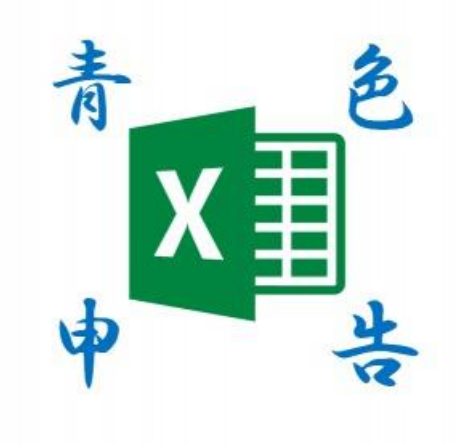

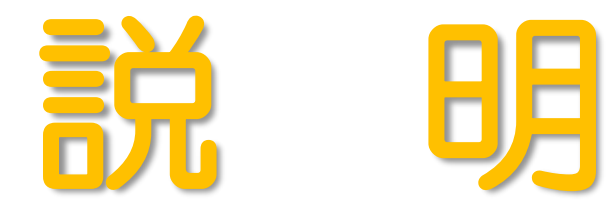

#### A はじめに

必ずこのファイルは保存し、コピーしたファイルを使用してください。 計算式などがくずれたときは、保存したファイルを利用してください。

#### B <u>勘定科目 Sheet</u>

#### 1 シート保護

勘定科目 Sheet は保護されています。

保護解除にパスワードは必要ありません。

2 勘定科目の編集

勘定科目を編集する場合は、*残高試算表* も編集する必要があるので、注意してください。

シート保護を解除してください。勘定科目の編集後に再度シートを保護することをお勧めします。

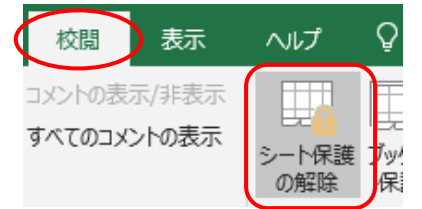

Excelに慣れている人は、行削除したり並び変えたり、禁止事項以外は自由に編集していただいて結構です。

お勧めする、お勧めしないと記載するのは、Excelに不慣れな方向けです。 不要な勘定科目は行を非表示にすることをお勧めします。行削除すると *残高試算表* が崩れます。 非表示する場合は、*残高試算表* にも同様に非表示にする作業をしてください。 勘定科目を追加する場合は、使用しない勘定科目を書き換えてください。

行挿入したり、下に新たに追加することは、設定がくずれる可能性や入力許可に反映されない可能性があるので、 おすすめしません。

勘定科目は完全に書き換えても問題ありません。

同じ科目をかぶって(二重に)記載しないようにしてください。

黄色セルはシート保護をしても入力できます。白いセルはシート保護をすると入力できません。

前期繰越の入力要否を踏まえて、前期繰越列は適当なセルをコピーするなどして編集してください。

**残高計算係数**は、資本勘定か資産勘定か負債勘定か収益勘定か費用勘定かで決まります。

設定済みの勘定科目を参考にセットしてください。

並び順に決まりはありませんので、自由な順序で記載ください。

資本勘定、資産勘定、負債勘定、収益勘定、費用勘定が混じって並んでも問題ありません。

編集後に、下記のセルの範囲名(名前の定義)が適切に設定されているか、確認してください。

ヘッダ名の "前期繰越" および "残高計算係数" という名称は変更しないでください。

勘定科目の編集が完了したら、再度<mark>シート保護</mark>してください。

3 会計年度の登録

シート保護されていても黄色背景のセルは入力できます。

"A1"セルに必ず西暦で年を入力してください。

"C1"セルに和暦を任意で入力すると、仕訳帳や総勘定元帳のヘッダに反映されます。

2019年在訳帳 平成31年度 一和暦

4 前期繰越の登録

シート保護されていても黄色背景のセルは入力できます。

仕訳帳に前期繰越を仕訳する場合は、このシートに前期繰越を登録しないでください。

そうでなければ、前期繰越は期首に必ず登録してください。

前期の期末残高を転記します。(会計的規則として、事業主貸、事業主借は繰り越しません。) 白いセルはシート保護がかかっていると入力できません。黄色セルは入力可能です。

| 分類  | 勘定科目 | 前期繰越 | 残高計算係数 |
|-----|------|------|--------|
| その他 | 前期繰越 |      |        |
|     | 次期繰越 |      |        |
|     | 諸口   |      |        |
|     | 所得   |      |        |
| 資本  | 元入金  |      | -1     |
|     |      |      |        |

#### 登録が完了したら、残高試算表 Sheet 最下部で貸借が一致していることを確認してください。

| ti - | ノリエ目・王道(ハリアル王) | l v       | U V       | U V       | V         |
|------|----------------|-----------|-----------|-----------|-----------|
| 刊    | その他の経費(不動産)    | 0         | 0         | 0         | 0         |
|      |                |           |           |           |           |
|      | 分類             | 前期繰越      | 借方金額      | 貸方金額      | 期末残高      |
| B/S  | 資産             | 5,603,127 | 3,359,076 | 3,169,591 | 5,792,612 |
| B/S  | 資本 + 負債        | 5,603,127 | 1,118,636 | 1,139,930 | 5,624,421 |
| P/L  | 収益             |           | 0         | 1,482,580 | 1,482,580 |
| P/L  | 費用             |           | 1,314,389 | 0         | 1,314,389 |
|      |                |           |           |           |           |
|      |                |           |           | 貸借差分      | 168,191   |
|      |                |           |           | 損益差分      | 168,191   |
|      |                |           |           |           |           |

5 セルの範囲名(名前の定義)

#### このシートには以下のセル範囲名(名前の定義)があります。 動作がおかしい場合は確認してください。

| 名前(範囲名) | (初期設定)  |
|---------|---------|
| 勘定科目ヘッダ | A3:D3   |
| 勘定科目    | B4:B119 |
| 残高計算係数  | B4:D119 |
| 残高計算係数  | A4:B119 |

← ヘッダ部

←「勘定科目」列

←「勘定科目」列、「前期繰越」列、「残高計算係数」列

←「分類」列、「勘定科目」列

6 参考サイトURL

https://account-it-dentist.hatenablog.com/entry/AccBlueReturn01

#### C <u>仕訳帳 Sheet</u>

1 シート保護

仕訳帳 Sheet は保護されています。

保護解除はできません。

#### 2 入力可能範囲

「No.」列と「(貸方)金額」は入力できません。それ以外はすべて入力可能です。

「(貸方)金額」は「(借方)金額」と同額が自動反映されます。

| No. | 110 協要 |       | 借方   |      |    | 貸方   |      |    |
|-----|--------|-------|------|------|----|------|------|----|
|     | 4010   | 76 ML | 勘定科目 | 補助科目 | 金額 | 勘定科目 | 補助科目 | 金額 |
| 1   |        |       |      |      |    |      |      |    |
| 2   |        |       |      |      |    |      |      |    |
| З   |        |       |      |      |    |      |      |    |
| 4   |        |       |      |      |    |      |      |    |
| 5   |        |       |      |      |    |      |      |    |

機能としてではないですが、仕訳帳として「取引日」や「勘定科目」、「金額」は必ず入力してください。

これらが欠けていると、青色申告の65万円控除は否認されるおそれがあります。

仕訳は最大1,000行までです。

#### 3「勘定科目」列

勘定科目Sheetに記載した勘定科目なら、リストから選択することも直接入力することもできます。

| 勘定科目      |   |
|-----------|---|
|           | - |
| 元入金<br>現金 | ^ |

|   | 普通預金      |        |   |
|---|-----------|--------|---|
|   | 向品<br>立替金 |        |   |
|   | <br>未収金   |        |   |
| - | 前払金       | $\sim$ |   |
| - | 1/231/312 | -      | L |

4 他の帳票への反映

このシートへ仕訳を登録することで、総勘定元帳、残高試算表、月別仕入売上に自動的に集計されます。

5 禁止事項

以下の作業はできないようにしていますが、絶対に行わないでください。

- a 金額に負数や小数点以下の数字を入力する
- b *勘定科目* シートに記載のない勘定科目を指定する
- c 指定した「年」以外の取引日を指定する
- d 並び替えや行挿入

#### 6 並び替えなどを行いたい場合

*仕訳帳* シートでの行挿入や並び替えは禁止ですが、仕訳帳は時系列にしておきたいものです。

<u>並び替えや行挿入は SandBox シートで行い 仕訳帳 シートにコピーしてください。</u>

SandBox シートのグレーのセルは避けて、白いセルの部分を 仕訳帳 シートにコピーして貼り付けてください。

SandBox シート以外から 仕訳帳 シートにコピーしないでください。(する必要がある場合は '値を貼り付け' にしてください。)

勘定科目の制限などの入力制御が利かなくなるため、正しく数値が集計されなくなるおそれがあります。

7 参考サイトURL

https://account-it-dentist.hatenablog.com/entry/AccBlueReturn02

D SandBox Sheet

1 シート保護

SandBox Sheet は保護していません。

#### 2 使用目的

*仕訳帳* シートでの行挿入や並び替えは禁止です。

行挿入や並び替えをしたい場合は *仕訳帳* シートからこのシートにコピーして作業してください。 作業後 *仕訳帳* へ戻す場合は、グレーのセルを避けて白いセルの部分を貼り付けてください。 なお、このシートに入力しても *総勘定元帳* や <u>残高試算表</u> には反映されません。 SandBox シートへのコピーは原則*仕訳帳* シートからのみにしてください。入力制御がはずれてしまいます。

#### E <u>総勘定元帳 Sheet</u>

1 シート保護

総勘定元帳 Sheet は保護されています。

保護解除はできません。

2 入力可能範囲

総勘定元帳 Sheet に入力する箇所はありません。

3 操作方法

#### 仕訳が1行もない状態では使用できません。

#### 仕訳帳で使っていない勘定科目は、勘定科目 シートに記載されていても選択できません。

「(選択)」列のオートフィルタから、勘定科目を1つ指定してください。

複数選択すると正しい 総勘定元帳 になりません。

(すべて選択)ですべてのチェックを外してから、指定したい勘定科目を1つだけ選択してください。

| 6  | (選択) 🔽                         | 補助科目 |
|----|--------------------------------|------|
| ₽↓ | 昇順( <u>S)</u>                  |      |
| Ă↑ | 降順( <u>O</u> )                 |      |
|    | 色で並べ替え( <u>工</u> )             | +    |
| ₹< | "(選択)" からフィルターをクリア( <u>C</u> ) |      |
|    | 色フィルター( <u>I</u> )             |      |
|    | テキスト フィルター( <u>E</u> )         |      |
|    | 検索                             | P    |
|    |                                | ^    |
|    | ☑ (未選択)                        |      |
|    |                                |      |
|    | ☑ 事業主借                         |      |
|    |                                |      |
|    |                                |      |
|    | …☑ 租税公課(不動産)                   | ~    |
|    |                                |      |
|    | OK キャン                         | セル   |
|    |                                | .:   |

「補助科目」列にもオートフィルタをかけていますが、基本的には(すべて選択)してください。(あまり使い道はないと思います。) また、総勘定元帳の帳票としては1つだけ選択する必要がありますが、機能的には2つ以上を選択することは可能です。 例えば "事業主貨"と"事業主借"を選択して、事業外の取引を確認するなどに使うなどです。

なお、諸口などの残高計算係数の指定がない勘定科目も指定できますが、期末残高はエラー表示されます。

#### 4 印刷時の注意点

原則、勘定科目を選択していない状態で、印刷しないでください。

範囲指定せずに印刷すると、大量に印刷されます。

原則、勘定科目を指定して印刷してください。指定しない場合は、印刷対象ページなどを指定してください。

5 参考サイトURL

https://account-it-dentist.hatenablog.com/entry/AccBlueReturn04 https://account-it-dentist.hatenablog.com/entry/AccBlueReturn05 https://account-it-dentist.hatenablog.com/entry/AccBlueReturn06

#### F <u>残高試算表 Sheet</u>

1 シート保護

残高試算表 Sheet は保護されています。

保護解除にパスワードは必要ありません。

2 入力可能範囲

総勘定元帳 Sheet に入力する箇所はありません。

3 勘定科目 シートの勘定科目を編集した場合

シート保護を解除して、行を非表示にするなどの作業をしてください。

作業が終われば、再度シート保護することをお勧めします。

4 参考サイトURL

https://account-it-dentist.hatenablog.com/entry/AccBlueReturn03

- G 月別仕入売上 Sheet
  - 1 シート保護

月別仕入売上 Sheet は保護されています。

保護解除はできません。

2 入力可能範囲

月別仕入売上 Sheet に入力する箇所はありません。

3 集計条件

仕入の集計は、勘定科目名に "仕入" との文字が入っているものが集計されます。 想定している勘定科目は「仕入」「仕入返品」「仕入値引」です。 逆に、集計したくないものでも、"仕入"との文字が入っているものは集計されますので、勘定科目名を変更してください。 売上の集計は、勘定科目名に "売上" との文字が入っているものが集計されます。

想定している勘定科目は「売上」「売上返品」「売上値引」です。

逆に、集計したくないものでも、"売上"との文字が入っているものは集計されますので、勘定科目名を変更してください。 家事消費等は、勘定科目に「家事消費等」を指定した取引を集計します。

雑収入は、勘定科目に「雑収入」を指定した取引を集計します。

4 参考サイトURL

https://account-it-dentist.hatenablog.com/entry/AccBlueReturn07

- H <u>家事按分 Sheet</u>
  - 1 シート保護

家事按分 Sheet は保護されています。

保護解除はできません。

2 入力可能範囲

「勘定科目」」列と「補助科目」と「事業費率」が入力できます。

3 使用方法

<u>家事按分 Sheet の説明をご覧ください。</u>